# CardioChek Link<sup>®</sup> Benutzerhandbuch

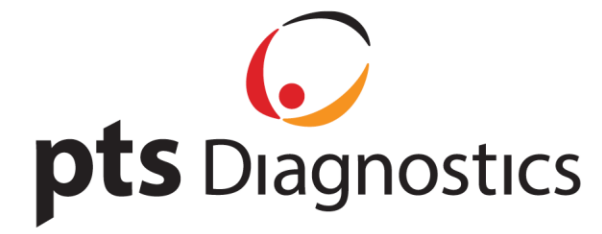

## CardioChek Link<sup>®</sup> Benutzerhandbuch

Dieses Softwareprogramm ist mit den Betriebssystemen Microsoft Windows<sup>®</sup> 7, Windows<sup>®</sup> 8.X, Vista kompatibel

#### A. Verwendungszweck

CardioChek Link<sup>®</sup> ist eine Software, die dazu verwendet wird, Testergebnisse von einem CardioChek<sup>®</sup> PA oder CardioChek<sup>®</sup> Plus analysegerät abzurufen, damit die Ergebnisse auf einem Computer gespeichert und ausgedruckt werden können. Die Software ist nicht für die Verwendung mit anderen Geräten geeignet. Auf einem Computer kann jeweils nur eine Kopie der CardioChek Link Software eingesetzt werden, auch verbindet sich ein Computer nur mit einem einzigen CardioChek analysegerät. Werden mehrere CardioChek Link Fenster geöffnet, so ist nur das erste Fenster funktionsbereit. Werden mehrere Messgeräte verbunden, so wird nur das erste Gerät erkannt.

#### B. Benötigte Materialien

- 1. CardioChek<sup>®</sup> PA oder CardioChek<sup>®</sup> Plus analysegerät
- 2. CardioChek Link-USB-Kabel

### C. Bevor Sie die CardioChek Link Software installieren

- 1. Schließen Sie alle anderen Programme.
- 2. Vergewissern Sie sich, dass das CardioChek Link-USB-Kabel nicht mit Ihrem Computer verbunden ist.

#### D. Installation der CardioChek Link Software

- 1. Doppelklicken Sie auf "CardioChek\_Link.setup.exe".
- 2. Es wird ein **Bestätigung** angezeigt und Sie werden gefragt, ob Sie das Programm installieren möchten. Klicken Sie auf "Ja" oder "Nein". Falls CardioChek Link noch nie auf Ihrem Computer installiert wurde, wird diese Meldung nicht angezeigt.

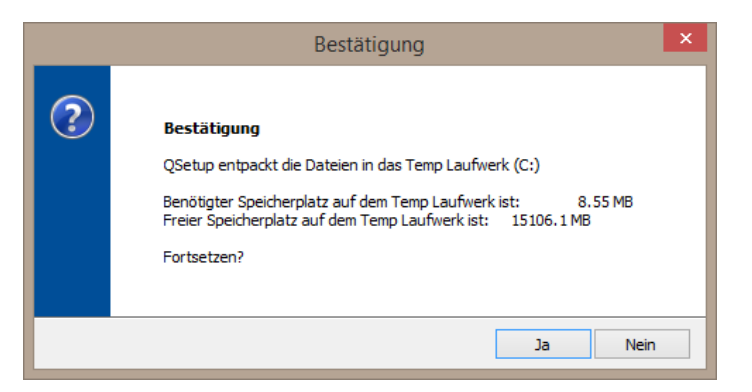

3. Das Installationsprogramm QSetup Installation Suite wird geladen.

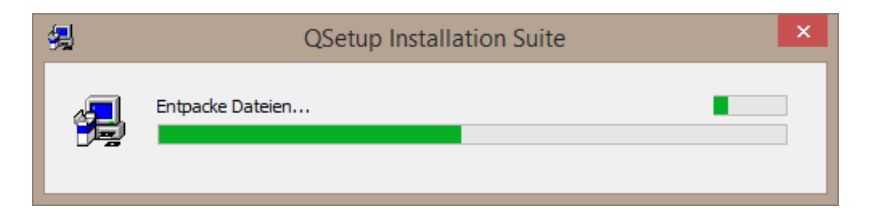

4. Der **Bildschirm zur Sprachauswahl** wird angezeigt. Wählen Sie die gewünschte Sprache aus und klicken Sie anschließend auf "OK".

|   | Language Selection                                                                 | : |
|---|------------------------------------------------------------------------------------|---|
| 4 | Select Installation Language:<br>English<br>French<br>German<br>Italian<br>Spanish |   |
|   | ОК                                                                                 |   |

5. Der **Willkommen** erscheint. Klicken Sie auf "Weiter"; um die Installation fortzusetzen.

| CardioCh              | ek 💓                                                                                                    |
|-----------------------|----------------------------------------------------------------------------------------------------|
|                       | Willkommen                                                                                                    |
|                       | <ul> <li>Wilkommen beim CardioChek Link Installationsprogramm. Dieses<br/>Programm installiert CardioChek Link auf Ihrem Computer.</li> <li>Es wird dringend empfohlen, alle Windows-Programme vor dem Start<br/>dieses Installationsprogramms zu beenden.</li> <li>Drücken Sie Abbruch , um das Setup zu verlassen und die<br/>entsprechenden Programme zu beenden. Drücken Sie Weiter um<br/>die Installation fortzusetzen.</li> <li>WARNUNG: Dieses Installationsprogramm ist durch internationale<br/>Verträge urheberrechtlich geschützt. Unbefugte Vervielfältigung und<br/>Verteilung dieses Programms oder Teile hiervon werden zivilrechtlich<br/>und straffechtlich mit größtmöglicher Konsequenz verfolgt.</li> </ul> |
| http://www.ptsdiagnos | tics.com/ < Zurück Weiter > Abbruch                                                                                                    |
|                       |                                                                                                    |

6. Auf dem nächsten Bildschirm wird die **Endanwender-Lizenzvereinbarung angezeigt.** Wenn Sie "Ja" wählen und auf "Weiter" klicken, wird die Installation fortgesetzt. Wenn Sie auf "Nein" klicken, können Sie die Software nicht installieren.

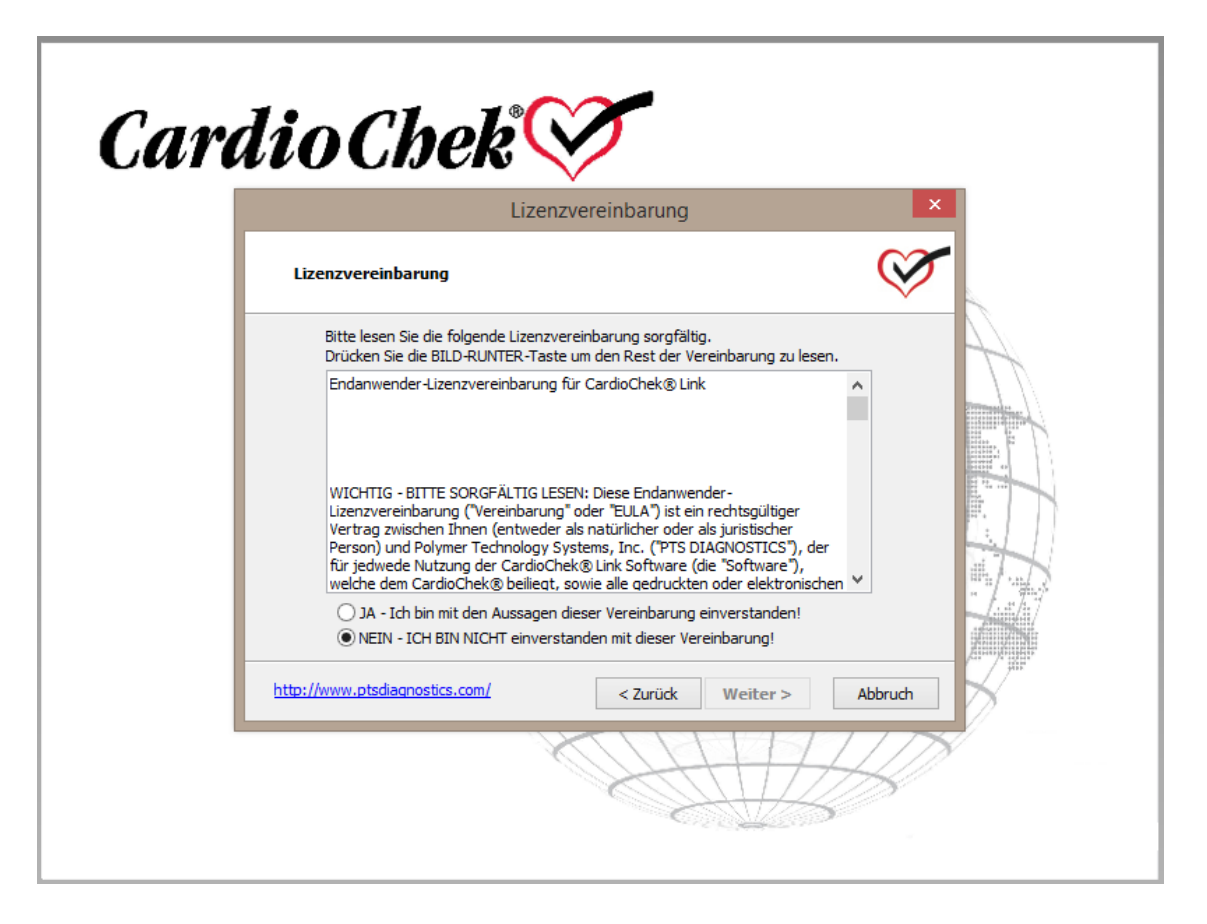

7. Der **"Lies mich"** Bildschirm erscheint. Lesen Sie die einzelnen Schritte durch und klicken Sie anschließend auf "Weiter".

|                                                                                                    | Lies mich                                                                                                    |                                  |
|----------------------------------------------------------------------------------------------------|----------------------------------------------------------------------------------------------------|----------------------------------|
| Lies mich                                                                                                    |                                                                                                    | Ŵ                                |
| Lies mich                                                                                                    |                                                                                                    |                                  |
| verbinden Sie bitte das Kab<br>Stecker in die USB-Schnittst<br>2. Warten Sie bis Windows<br>Installation abschließt.<br>3. CardioChek Link ist fertig<br>Hardware ist installiert" | el mit dem CardioChek und stecken da<br>elle Ihres Computers<br>die neue Hardware erkannt hat und da<br>installiert, sobald Ihr Computer sagt ' | nach den USB-<br>Inn die<br>Neue |
| ttp://www.ptsdiagnostics.com/                                                                                                    | < Zurück Weite                                                                                                    | r > Abbruch                      |

8. Der **Bildschirm "Wählen Sie das Zielverzeichnis"** wird angezeigt. Sie können entweder das Standardverzeichnis wählen, das angezeigt wird, oder auf die Schaltfläche "Durchsuchen" klicken, um ein anderes Verzeichnis zu wählen. Klicken Sie anschließend auf "Weiter".

| Wählen S                                                             | ie das Zielverzeichnis                             |       |
|----------------------------------------------------------------------|----------------------------------------------------|-------|
| Wählen Sie das Zielverzeichnis                                       |                                                    | C     |
| Setup installiert CardioChek Lin                                     | <b>nk</b> in das folgende Verzeichnis.             |       |
| Um in dieses Verzeichnis zu insta                                    | llieren, drücken Sie Weiter.                       |       |
| Um in ein anderes Verzeichnis zu<br>wählen Sie ein anderes Verzeichr | installieren, drücken Sie <b>Durchsuch</b><br>nis. | n und |
| Zielverzeichnis                                                      |                                                    |       |
|                                                                      | Durchsu                                            | hen   |
| C:\Program Files (x86)\Cardio                                        | Chek Link 3.2                                      |       |
| Benötigter Speicherplatz:                                            | 6.02 MB                                            |       |
| Verfügbarer Speicherplatz:                                           | 15085.3 MB                                         |       |
| tp://www.ptsdiagnostics.com/                                         | < Zurück Weiter >                                  | Abbru |

9. Der Bildschirm "Programmsymbol" wird angezeigt, hier können Sie wählen, ob Sie eine Verknüpfung zur CardioChek Link Software auf dem Desktop und/oder in der Schnellstartleiste einrichten möchten. Klicken Sie die Felder an, um die entsprechenden Verknüpfungen auszuwählen, falls Sie keine Verknüpfungen einrichten möchten, lassen Sie die Felder einfach leer. Klicken Sie auf "Weiter".

|                                                           | Programmsymbol                                                   |                |
|-----------------------------------------------------------|------------------------------------------------------------------|----------------|
| Programmsymbol                                            |                                                                  | Ŵ              |
| Setup fügt ein Programmsyr<br>Sie können noch weitere Pro | mbol zum <b>Start-/Programm-</b> Me<br>ogrammsymbole hinzufügen. | nü hinzu.      |
| Start-/Programm-Menü                                      |                                                                  |                |
| CardioChek Link 3.2                                       |                                                                  |                |
| Verknüpfung zum Sta                                       | artmenü hinzufügen.                                              |                |
| Verknüpfung auf dem                                       | n Desktop erstellen.                                             |                |
|                                                           |                                                                  |                |
|                                                           |                                                                  |                |
|                                                           |                                                                  |                |
| tp://www.ptsdiagnostics.com/                              | < Zurück We                                                      | iter > Abbruch |

10. Der Bildschirm **"Bestätigung der Einstellungen des Setup"** erscheint. Klicken Sie auf "Weiter", um die Installation fortzusetzen. Um Einstellungen zu ändern, klicken Sie auf "Zurück".

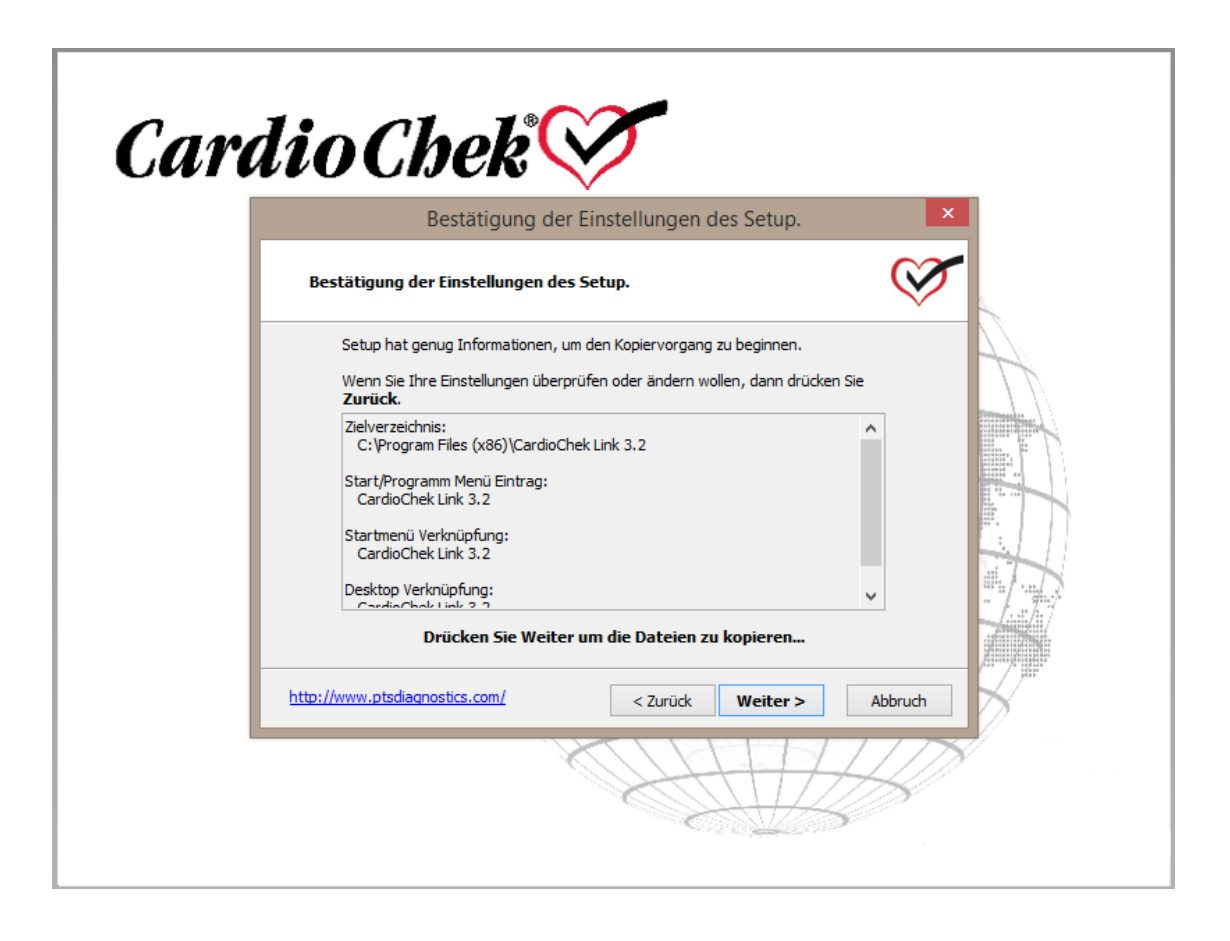

11. Sobald Sie auf "Weiter" klicken, beginnt das System damit, **die Dateien zu kopieren**, nach Beendigung dieses Vorgangs wird der Bildschirm **"Dateien kopieren**" angezeigt. Klicken Sie auf die Schaltfläche "Fertigstellen", um die Software zu starten.

|                                                                              | Dateien kopieren                         | ×     |
|------------------------------------------------------------------------------|------------------------------------------|-------|
| Dateien kopieren                                                             |                                          | ×     |
| <b>Datei:</b><br>ftd2xx.lib<br><b>Verzeichnis:</b><br>C:\Program Files (x86) | \CardioChek Link 3.2\ftd2xx\Static\amd64 |       |
| http://www.ptsdiagnostics.com/                                               | < Zurück Weiter > Ab                     | bruch |

12. Ein **Benachrichtigungsfenster** wird angezeigt, sobald die Software aktualisiert wurde. In diesem Fenster wird folgende Nachricht angezeigt: **"Herzlichen Glückwunsch, CardioChek Link wurde erfolgreich aktualisiert!"** Klicken Sie auf "OK". 13. Nachdem Sie die CardioChek Link<sup>®</sup> Software und Treiber installiert haben, stecken Sie das CardioChek Link USB-Kabel in den MEMo Chip<sup>®</sup> Port (siehe Abbildung). Dann schließen Sie das Kabelende mit dem USB-Anschluss an den Computer an.

| CardioCh              | Setup ist vollständig.                                                                                    | × |
|-----------------------|----------------------------------------------------------------------------------------------------|---|
|                       | Setup hat alle Dateien auf Ihren Computer kopiert.<br>Drücken Sie <b>Beenden</b> um das Setup zu beenden. |   |
| http://www.ptsdiagnos | ttics.com/ <zurück beenden<="" th=""><th></th></zurück>                                                   |   |

- 14. Wird das Fenster "Hardwareinstallation" angezeigt, klicken Sie auf "Dennoch fortsetzen", um die Installation fortzusetzen.
- 15. Warten Sie, bis Windows die neue Hardware gefunden hat und die Installation abgeschlossen ist.
- 16. Sobald der COMPUTER die Meldung "Neue Hardware gefunden" anzeigt, ist CardioChek Link einsatzbereit.

#### E. Verwendung von CardioChek Link<sup>®</sup>

- 1. Sobald der CardioChek Link an Ihrem Computer angeschlossen ist, drücken Sie eine beliebige Taste auf dem CardioChek analysegerät, um das analysegerät einzuschalten.
- 2. Starten Sie das CardioChek Link Programm auf dem Computer per Doppelklick auf das CardioChek Link Symbol oder über das Menü: Start > Programme (Alle Programme) > CardioChek Link und Klick auf das CardioChek Link Symbol. Sie können auch direkt auf das Verzeichnis Programmdateien\CardioChek Link (oder das Verzeichnis, in dem Sie die Software installiert haben) zugreifen, um das CardioChek Link-Programm zu starten. Beim ersten Öffnen von CardioChek Link wird die Meldung "Neue Hardware gefunden" angezeigt.
- Geben Sie den Namen und die Identifikationsnummer der testenden Person sowie den Namen und die Identifikationsnummer des Patienten in die entsprechenden Felder ein. Name und Identifikationsnummer der testenden Person und des Patienten sind Pflichtfelder und müssen vor dem Test eingegeben werden, um die ordnungsgemäße Identifizierung des Patienten zu gewährleisten. Neue Patientendaten müssen jedes Mal eingegeben werden, wenn ein neuer Patient getestet wird.
- 4. Klicken Sie auf die Schaltfläche **Testergebnisse abrufen**, um das CardioChek Link Programm auf den Empfang von Daten vom CardioChek Connect analysegerät vorzubereiten.
- 5. Verwenden Sie das CardioChek Connect analysegerät, um einen Test durchzuführen. Während das Programm CardioChek Link auf die Daten des CardioChek analysegerät wartet, wird der Bildschirm Warte auf Messdaten vom CardioChek Analysegerät mit einem blinkenden CardioChek Herzsymbol angezeigt.

| ⊗ <b>r</b>               | CardioChek® Link 3.2 – 🗆 🗙                                                                          |
|--------------------------|----------------------------------------------------------------------------------------------------|
| Hilfe                    | Stellen Sie sicher, PA Analysator Druckausgabe auf PC eingestellt                                   |
| Tester<br>Name<br>Nummer | PTS Diagnostics     Name     CardioChek       317-870-5610     Nummer     2014                      |
| Messung<br>Datum:        | CardioChek Link X                                                                                   |
| Charge:                  |                                                                                                    |
|                          | Warten auf Daten aus CardioChek Analyse<br>Abbrechen                                                |
|                          | Kopieren Drucken Speichem<br>Daten empfangen                                                        |
|                          | PTS Diagnostics<br>Indianapolis, IN.<br>USA <u>Registrieren Sie Ihr CardioChek Analyzer</u> Beenden |
| CardioChek               | Link Kabel erkannt .:                                                                               |

6. Sobald der Test abgeschlossen ist, werden die Ergebnisse automatisch auf dem Computerbildschirm angezeigt.

|             |                                             | CardioCh            | nek® Link 3.2        | _ □                                |
|-------------|---------------------------------------------|---------------------|----------------------|------------------------------------|
| Hilfe       |                                             | Stellen Sie sicher, | PA Analysator Drucka | usgabe auf PC eingestellt          |
| Tester      |                                             |                     | Patient              |                                    |
| Name        | PTS Diagnostics                             |                     | Name C               | ardioChek                          |
| Nummer      | 317-870-5610                                |                     | Nummer 2             | 014                                |
| Messung     |                                             |                     |                      |                                    |
| Datum: 13   | OCT 2014, 11:55 AM                          |                     |                      |                                    |
| Ergebnis: ( | CHEM                                        |                     |                      |                                    |
| Charge: C   | ODE Q303 (Lipid+eGLU)                       |                     |                      |                                    |
| CHOL        |                                             | 133 mg/dL           | CALC LDL             | 45 mg/dL                           |
| HDL CHO     | L                                           | 42 mg/dL            | TC/HDL               | 3.1                                |
| TRIG        |                                             | 224 mg/dL           | LDL/HDL              | 1.1                                |
| eGLU        |                                             | 133 mg/dL           | NON-HDL              | 90 mg/dL                           |
| Ca<br>Ca    | ardioChe<br>onnect                          | <sup>k</sup>        | Kopierer             | n Drucken Speichem Daten empfangen |
|             | PTS Diagnostics<br>Indianapolis, IN.<br>USA |                     | Registrieren Sie Ihr | CardioChek Analyzer Beenden        |
| rdioChek    | Link Kabel erkannt                          |                     |                      |                                    |

- 7. Sie können nun die Funktionen **Kopieren**, **Drucken** oder **Speichern** des Programms verwenden, um die Testergebnisse zu speichern und aufzuzeichnen.
- 8. Wählen Sie **Kopieren**, um die Testergebnisse in ein anderes Programm wie Microsoft Notepad oder Microsoft Excel einzufügen.
- 9. Um die Ergebnisse auszudrucken, wählen Sie die Schaltfläche **Drucken** und folgen Sie den Anweisungen Ihres Computers.
- 10. Um eine Kopie der Ergebnisse als Excel-Tabelle zu speichern, wählen Sie **Speichern** und geben Sie einen Dateinamen ein. Die erstellte Datei hat das CSV-Format (Comma Separated Values). Um weitere Testergebnisse in dieselbe Tabelle zu übernehmen, wählen Sie **Speichern** und geben Sie dann den selben Dateinamen wie zuvor ein, um die neuen Patientendaten und Testergebnisse hinzuzufügen. Um Daten in einer neuen Excel-Tabelle zu speichern, wählen Sie **Speichern** und geben Sie einen neuen Dateinamen ein.
- 11. Um eine gespeicherte Datei zu öffnen, gehen Sie in das Verzeichnis, in dem sich die Datei befindet und doppelklicken Sie auf die Datei. Die Datei wird automatisch in Excel geöffnen.
- 12. Wurde ein Test durchgeführt, bevor die Schaltfläche **Testdaten empfangen** angewählt wurde, so werden die Ergebnisse nicht auf dem CardioChek Link Bildschirm angezeigt und auf dem CardioChek analysegerät erscheint die Meldung **DRUCKFEHLER**. Die

Ergebnisse gehen **NICHT** verloren. Klicken Sie auf die Schaltfläche **Testdaten empfangen** und wählen Sie das Ergebnis, das Sie aus dem Menü des CardioChek analysegerät Speichers ausdrucken oder speichern möchten. Im Benutzerhandbuch des CardioChek analysegerät finden Sie Anweisungen für den Zugriff auf den Speicher.

13. Weitere Hinweise und Hilfe finden Sie im Drop-down-Menü **Hilfe** in der oberen linken Ecke der CardioChek Link Symbolleiste.

| ₽                                  | CardioChek Link Hilfe – 🗖 🗖                                      | ×      |
|------------------------------------|------------------------------------------------------------------|--------|
| Ausblenden Zurück Drucken Optionen |                                                                  |        |
| Hilfe                              | CardioChek® Link Hilfe                                           | ^      |
|                                    | Menü – Hilfe                                                     |        |
|                                    | Über                                                             |        |
|                                    | Über CardioChek Link                                             |        |
|                                    | Hilfe                                                            |        |
|                                    | Programminformationen.                                           |        |
|                                    |                                                                  |        |
|                                    | Verwendung                                                       |        |
|                                    | Tester                                                           |        |
|                                    | Tester                                                           |        |
|                                    | Nummer                                                           |        |
|                                    | Tester Name, ist offerdedich und muse ver dem Test, um sine      |        |
|                                    | ordnungsgemäße Anbieterkennzeichnung zu gewährleisten eingegeben |        |
|                                    | werden.                                                          | $\sim$ |

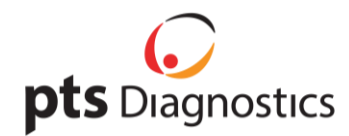

CardioChek Link<sup>®</sup> wird in den USA hergestellt von der Firma PTS Diagnostics, Indianapolis, IN 46268 **Wenn Sie Unterstützung mit CardioChek Link**<sup>®</sup> benötigen, wenden Sie sich bitte telefonisch an den Kundenservice von PTS Diagnostics: +1-877-870-5610 (gebührenfrei innerhalb der USA) +1-317-870-5610 (Direktdurchwahl) +1-317-870-5608 (Fax) E-Mail: inforequest@ptsdiagnostics.com Website: www.ptsdiagnostics.com PS-002977 DE Rev. 0